# **PCI 62C Series**

# PCI PnP Digital I/O Boards User's Manual for

PCI62C16, PCI62C32, PCI62C48

Eagle Technology – Cape Town, South Africa Copyright © 2002 www.eagle.co.za

## Optically Isolated Digital I/O

Data Acquisition and Process Control

© Eagle Technology 31-35 Hout Street • Cape Town • South Africa Phone +27 21 423 4943 • Fax +27 21 424 4637 Email eagle@eagle.co.za

### Copyright

All rights reserved. No part of this publication may be reproduced, stored in a retrieval system, or transmitted, in any form or any means, electronic, mechanical, by photographing, recording, or otherwise without prior written permission.

Copyright © Eagle Technology, South Africa May 2002 Revision 1.0

Information furnished in this manual is believed to be accurate and reliable; however no responsibility is assumed for its use, or any infringements of patents or other rights of third parties, which may result from its use.

Trademarks and Logos in this manual are the property of their respective owners.

#### **Product Warranty**

Eagle Technology, South Africa, warrants its products from defect in material and workmanship from confirmed date of purchase for a period of one year if the conditions listed below are met. The product warranty will call the Eagle Technology Data Acquisition Device short as **ETDAQD**.

- The warranty does not apply to an **ETDAQD** that has been previously repaired, altered, extended by any other company or individual outside the premises of Eagle Technology.
- That a qualified person configure and install the **ETDAQD**, and damages caused to a device during installation shall make the warranty void and null.
- The warranty will not apply to conditions where the ETDAQD has been operated in a manner exceeding its specifications.

Eagle Technology, South Africa, does not take responsibility or liability of consequential damages, project delays, damaging of equipment or capital loss as a result of its products.

Eagle Technology, South Africa, holds the option and final decision to repair or replace any **ETDAQD.** Proof of purchase must be supplied when requesting a repair.

### **TABLE OF CONTENTS**

| 1.                                            | INTRODUCTION                                                                                                    | 1                                                         |
|-----------------------------------------------|----------------------------------------------------------------------------------------------------|-----------------------------------------------------------|
| Feat                                          | tures                                                                                                    | 1                                                         |
| Арр                                           | lications                                                                                                    | 1                                                         |
| Кеу                                           | Specifications                                                                                                    | 1                                                         |
| Soft                                          | tware Support                                                                                                    | 1                                                         |
| Con                                           | tact Details                                                                                                    | 1                                                         |
| 2.                                            | INSTALLATION                                                                                                    | 2                                                         |
| Pacl                                          | kage                                                                                                    | 2                                                         |
| Оре                                           | erating System Support                                                                                                    | 2                                                         |
| Harc                                          | dware Installation                                                                                                    | 3                                                         |
| Soft<br>V<br>P                                | tware Installation<br>Nindows 98/2000/ME/XP<br>Post installation                                                                                                    | <b>4</b><br>4<br>6                                        |
| V                                             | WINDOWS IN I                                                                                                    | 8                                                         |
| 3.                                            | INTERCONNECTIONS                                                                                                    | 9                                                         |
| Exte                                          | ernal Connector and Accessories                                                                                                    | 9                                                         |
| Com                                           | nmon Line Connections                                                                                                    | 9                                                         |
| Pin /<br>P<br>P<br>P<br>P<br>S                | Assignments<br>PCI 62C/16/32/48 – DB37 (F) External Opto 0-15<br>PCI 62C – IDC40 (M) Internal Digital I/O Connector<br>PCI 62C – DB37 (M) – External Digital I/O Connector<br>PCI 62C16 – IDC40 (M) Internal Opto 16-31 and 32-47<br>PCI 62C – DB37 (M) – External Opto 16-31 and 32-47<br>Signal Definitions | <b>10</b><br>10<br>10<br>10<br>11<br>11<br>12             |
| Pin  <br>[<br>[<br>[<br>[<br>[<br>[<br>[<br>[ | Descriptions<br>Digital Inputs DI0-15<br>Digital Inputs D00-15<br>DPTO0-47<br>COMA-F<br>+5V Power Pin (+5V)<br>+12V Power Pin (+12V)<br>Digital Ground (DGND)                                                                                                    | <b>12</b><br>12<br>12<br>12<br>12<br>12<br>12<br>12<br>12 |
| 4.                                            | PROGRAMMING GUIDE                                                                                                    | 13                                                        |
| EDR                                           | R Enhanced API                                                                                                    | 13                                                        |
| Digi                                          | ital Inputs/Outputs                                                                                                    | 14                                                        |

| R<br>V<br>P               | Reading the Digital Inputs<br>Writing to the Digital Outputs<br>Port Assignments                                              | 14<br>14<br>14                    |
|---------------------------|----------------------------------------------------------------------------------------------------|-----------------------------------|
| Prog<br>C<br>E<br>D<br>Ir | gramming Interrupts<br>Configuring the Interrupt sub-system<br>Enabling Interrupts<br>Disabling Interrupts<br>Interrupt Event | <b>15</b><br>15<br>15<br>15<br>15 |
| А.                        | SPECIFICATIONS                                                                                                    | 17                                |
| Digi                      | ital Input/Output Characteristics                                                                                             | 17                                |
| Opto                      | o-Isolators                                                                                                    | 17                                |
| Bus                       | s Interface                                                                                                    | 17                                |
| Pow                       | ver Requirements                                                                                                    | 18                                |
| Dim                       | nensions                                                                                                    | 18                                |
| Con                       | nnectors                                                                                                    | 18                                |
| B.                        | CONFIGURATION CONSTANTS                                                                                                    | 19                                |
| Que                       | ery Codes                                                                                                    | 19                                |
| Erro                      | or Codes                                                                                                    | 20                                |
| Digi                      | ital I/O Codes                                                                                                    | 20                                |
| C.                        | LAYOUT DIAGRAM                                                                                                    | 21                                |
| D.                        | ORDERING INFORMATION                                                                                                    | 22                                |

### **Table of Figures**

|                            |          | - |
|----------------------------|----------|---|
| FIGURE /LELEND FUR FURANCE | n Desinn |   |
|                            |          | ັ |
| J                          | J        |   |

### **Table of Tables**

| Table 1-1 PCI 62C Versions                                  | 1  |
|-------------------------------------------------------------|----|
| Table 2-1 Operating System Support                          | 2  |
| Table 3-1 PCI 62C Connectors                                | 9  |
| Table 3-2 Common Line Connectors                            | 9  |
| Table 3-3 PCI 62C External Connector – DB37 (M)             | 10 |
| Table 3-4 PCI 62C/16/32/48 Digital I/O IDC40 (M) Connector  | 10 |
| Table 3-5 PCI 62C/16/32/48 Digital I/O DB37 (M) Connector   |    |
| Table 3-6 PCI 62C/16/32/48 Internal Opto-Isolated Connector | 11 |
| Table 3-7 PCI 62C/16/32/48 External Opto-Isolated Connector | 12 |
| Table 3-8 Signal definitions                                | 12 |
| Table 4-1 Port Assignments                                  | 14 |
| Table 4-2 EDREIntX.Configure Parameters                     | 15 |
| Table 4-3 Event Source                                      | 16 |
| Table D-1 Ordering Information                              | 22 |

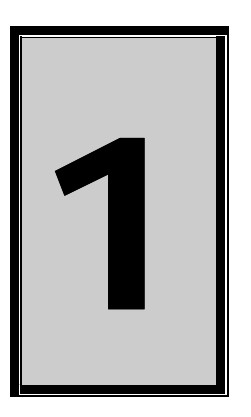

### 1. Introduction

The PCI62C series are 32-bit PCI bus architecture digital input/output optically isolated data acquisition boards. The different models have 16, 32 and 48 optically isolated input lines. Digital I/O is standard on all boards. The PCI62C is available in 4 models namely the PCI62C16, the PCI62C32 and the PCI62C48.

### Features

The PCI62C series has some very unique features and are listed below:

- 32-bit PCI bus Revision 2.1 compliant at 33MHz.
- PCI Bus 5V compatible.
- Optically Isolated Inputs Up to 24V DC
- Fully programmable interrupt system.

| Feature                               | PCI 62C16 | PCI 62C32 | PCI 62C48 |
|---------------------------------------|-----------|-----------|-----------|
| Number of digital input channels      | 16        | 16        | 16        |
| Number of digital output channels     | 16        | 16        | 16        |
| Number of optically isolated channels | 16        | 32        | 48        |

Table 1-1 PCI 62C Versions

### Applications

The PCI 62C series can be used in the following applications:

- Automation test equipment.
- TTL compatible status monitoring.
- Plant/Factory process control.
- DC level monitoring.

### **Key Specifications**

- Digital 16-bit input and output port.
- 16/32/48 Optically isolated channels.
- Fully programmable interrupt support.

### **Software Support**

The PCI 62C series is supported by EDR Enhanced and comes with an extensive range of examples. The software will help you to get your hardware going very quickly. It also makes it easy to develop complicated control applications. All operating system drivers, utility and test software are supplied on the EDR Enhanced CD-Rom. The latest drivers can also be downloaded from the Eagle Technology website. For further support information see the Contact Details section.

### **Contact Details**

Below are the contact details of Eagle Technology.

### Eagle Technology

PO Box 4376 Cape Town 8000 South Africa Telephone +27 (021) 423 4943 Fax +27 (021) 424 4637 E-Mail eagle@eagle.co.za Website http://www.eagle.co.za

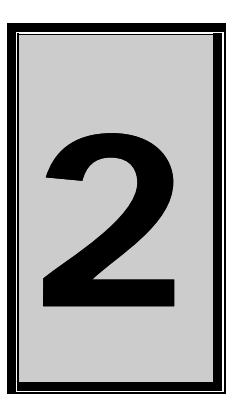

### 2. Installation

This chapter describes how to install and configure the PCI 62C for the first time. Minimal configuration is necessary; almost all settings are done through software. The PCI BIOS or operating system will take care of all resource assignments.

### Package

PCI 62C package will contain the following:

- PCI 62C PCI board and Accessory Cables.
- Eagle Technology Software CD-Rom.

### **Operating System Support**

The PCI 62C series support the Windows NT and Windows Driver Models (WDM) driver types. The operating systems are listed in the table below.

| Board Type | Revision   | Operating Systems        | Driver Type     |
|------------|------------|--------------------------|-----------------|
| PCI 62C16  | Revision 1 | Windows NT/2000/98/ME/XP | NT Sys, WDM PnP |
| PCI 62C32  | Revision 1 | Windows NT/2000/98/ME/XP | NT Sys, WDM PnP |
| PCI 62C48  | Revision 1 | Windows NT/2000/98/ME/XP | NT Sys, WDM PnP |

**Table 2-1 Operating System Support** 

### Hardware Installation

This section will describe how to install your PCI board into your computer.

• Switch off the computer and disconnect from power socket.

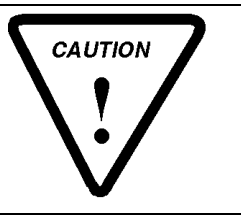

Failure to disconnect all power cables can result in hazardous conditions, as there may be dangerous voltage levels present in externally connected cables.

- Remove the cover of the PC.
- Choose any open PCI slot and insert PCI board
- Insert bracket screw and ensure that the board sits firmly in the PCI socket.
- Replace the cover of the PC.
- Reconnect all power cables and switch the power on.
- The hardware installation is now completed.

### **Software Installation**

### Windows 98/2000/ME/XP

Installing the Windows 98/2000 device driver is a very straightforward task. Because it is plug and play Windows will auto detect the PCI board as soon as it is installed. No setup is necessary. You simply have to supply Windows with a device driver.

| new Hardware Wizard                                                                                                    |                                                                                                    |
|----------------------------------------------------------------------------------------------------|----------------------------------------------------------------------------------------------------|
|                                                                                                    | Welcome to the Found New<br>Hardware Wizard<br>This wizard helps you install a device driver for a<br>hardware device.                                                                                                    |
|                                                                                                    | To continue, click Next.                                                                                                    |
|                                                                                                    |                                                                                                    |
| New Hardware Wizard                                                                                                    | Select Next                                                                                                    |
| New Hardware Wizard<br>stall Hardware Device<br>A device driver is a softw<br>an operating system.                                                                                                    | Select Next Drivers are program that enables a hardware device to work with                                                                                                    |
| New Hardware Wizard<br>stall Hardware Device<br>A device driver is a softw<br>an operating system.<br>This wizard will complete<br>PCI Device<br>A device driver is a software                                                                                                    | Select Next Drivers are program that enables a hardware device to work with with the installation for this device:                                                                                                    |
| New Hardware Wizard<br>stall Hardware Device<br>A device driver is a softw<br>an operating system.<br>This wizard will complete                                                                                                    | Select Next Drivers are program that enables a hardware device to work with the installation for this device: are program that makes a hardware device work. Windows hew device. To locate driver files and complete the                                                                                                    |
| New Hardware Wizard<br>stall Hardware Device<br>A device driver is a softw<br>an operating system.<br>This wizard will complete<br>PCI Device<br>PCI Device<br>A device driver is a softw.<br>needs driver files for your<br>installation click Next.<br>What do you want the with                   | Select Next Drivers are program that enables a hardware device to work with with the installation for this device: are program that makes a hardware device work. Windows are work device. To locate driver files and complete the ard to do?                                                                                                    |
| New Hardware Wizard<br>stall Hardware Device<br>A device driver is a softw<br>an operating system.<br>This wizard will complete<br>PCI Device<br>A device driver is a softw.<br>needs driver files for your<br>installation click Next.<br>What do you want the with<br>C Search for a suitab        | Select Next Drivers are program that enables a hardware device to work with with the installation for this device: are program that makes a hardware device work. Windows hew device. To locate driver files and complete the ard to do? le driver for my device (recommended)                                                                                                   |
| New Hardware Wizard<br>stall Hardware Device<br>A device driver is a softw<br>an operating system.<br>This wizard will complete<br>PCI Device<br>A device driver files for your<br>installation click Next.<br>What do you want the with<br>C Search for a suitab<br>Display a list of the<br>driver | Select Next Drivers are program that enables a hardware device to work with with the installation for this device: the installation for this device: the program that makes a hardware device work. Windows hew device. To locate driver files and complete the ward to do? the driver for my device (recommended) known drivers for this device so that I can choose a specific |

Wait until Windows detects the new hardware

### Select "Search for a suitable driver for my device..." and select next

| Found New                       | Hardware Wizard                                                         |                                                               |          |
|---------------------------------|-------------------------------------------------------------------------|---------------------------------------------------------------|----------|
| <b>Locate</b><br>Wh             | Driver Files<br>re do you want Windows to searc                         | ch for driver files?                                          |          |
| Sea                             | ch for driver files for the following                                   | hardware device:                                              |          |
| - Constant                      | ) PCI Device                                                            |                                                               |          |
| The                             | wizard searches for suitable drive                                      | ers in its driver database on your computer and in            |          |
| Tos                             | art the search, click Next. If you a the floppy disk or CD before clic. | are searching on a floppy disk or CD-ROM drive,<br>sking Next |          |
| Opl                             | onal search locations:                                                  |                                                               |          |
| Г Г                             | Floppy disk drives                                                      |                                                               |          |
| l f                             | CD-ROM drives                                                           |                                                               |          |
| г<br>Г                          | Microsoft Windows Update                                                |                                                               |          |
|                                 |                                                                         |                                                               |          |
|                                 |                                                                         | < Back Next > Cance                                           | <u>;</u> |
| Make s                          | ure only "Specify a lo                                                  | ocation" is selected and select n                             | ext      |
| Locate File                     |                                                                         |                                                               | ŶX       |
|                                 |                                                                         |                                                               |          |
| History<br>Desktop<br>My Docume | nts                                                                     |                                                               |          |
| <b>6</b> 2                      | File name: Pci703 inf                                                   | if 🔽 🚺                                                        | pen      |
| My Network                      | Files of type: Setup Infr                                               | formation (*.inf)                                             | ncel     |
| 3<br>the brows                  | e button and search                                                     | for the PCI62C.inf file on the Eag                            | gle C    |
| Found Nev                       | Hardware Wizard                                                         |                                                               | ×        |
|                                 | Insert the manufacturer's in:<br>selected, and then click OK            | stallation disk into the drive                                | 1        |
|                                 |                                                                         | Cancel                                                        |          |

The driver is normally located in the <CDROM>:\EDRE\DRIVERS\WDM\PCI62C directory.

Select next when found.

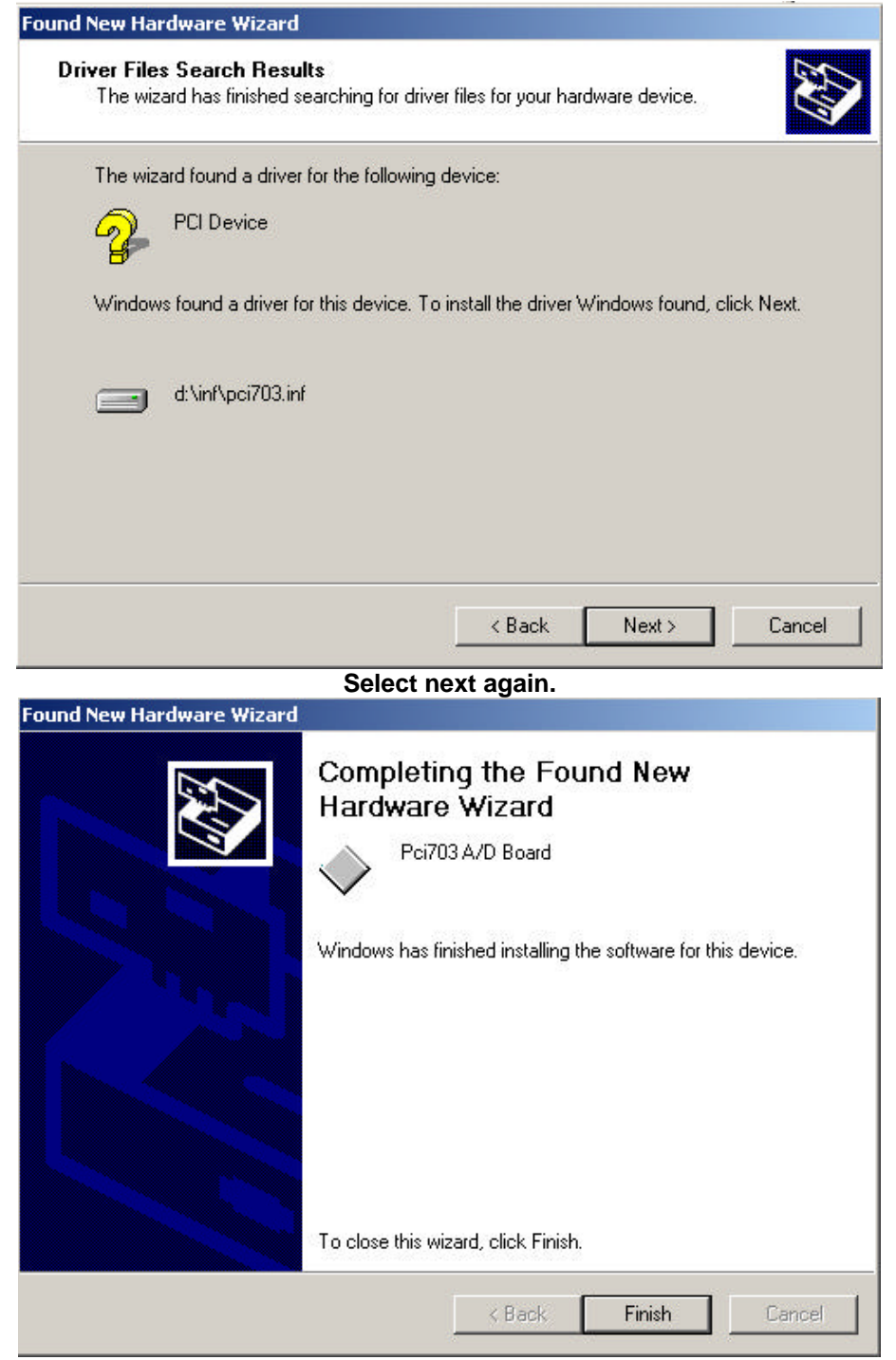

#### When done you might have to restart your computer.

### Post installation

When done with the driver installation the device manager can be open to make sure the installation was a success.

- First make sure that the driver is working properly by opening the Device Manager.
- Check under the Eagle Data Acquisition list if your board is listed and working properly. See picture below.

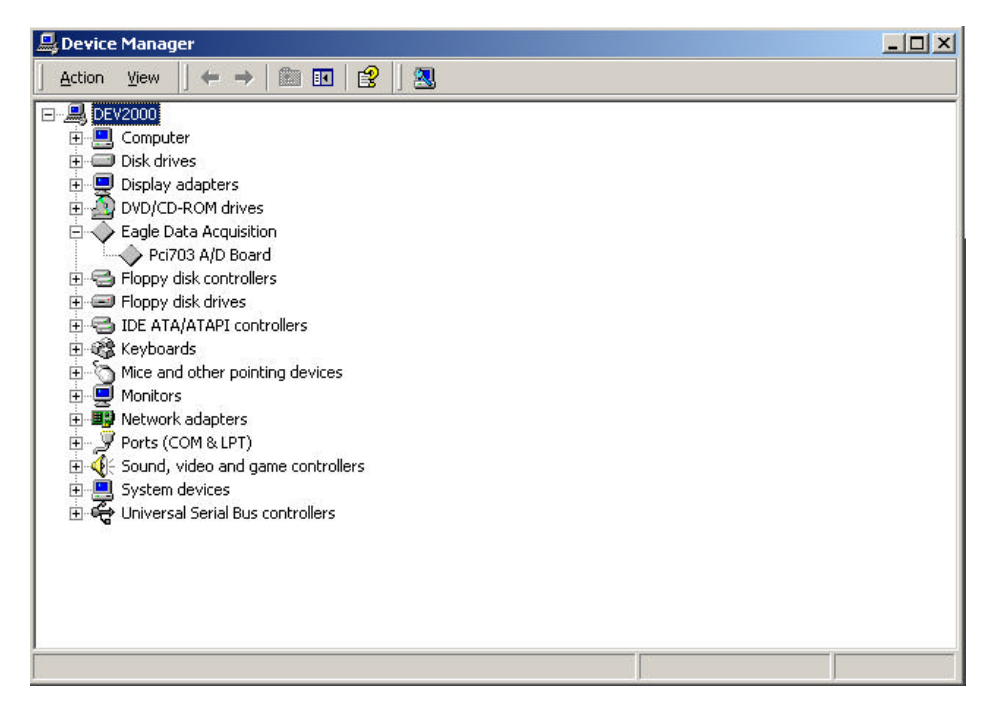

- Clearly you can see that the PCI device is listed and working properly.
- Further open the control panel and then the *EagleDAQ* folder. This dialog should list all installed hardware. Verify your board's properties on this dialog. See picture below

|                | EDR Enhanced 9<br>Eagle<br>Copyrigh<br>Cape To | Software Development Kit<br>s Technology<br>t (c) 1994 - 2000<br>wm South Africa |
|----------------|------------------------------------------------|----------------------------------------------------------------------------------|
| nge Technology | http://w<br>email: ea                          | gle@eagle.co.za                                                                  |
| )RE API Inform | nation                                         | 1 44                                                                             |
| Opering Sys    | tem W                                          | 1.44<br>'indows 2000 WDM                                                         |
| stalled Boards | Board Information                              |                                                                                  |
| 00000101       | PCI70                                          | 3 16Ch A/D, 2Ch D/A                                                              |
| 000001         | Board Type                                     | 81                                                                               |
|                | Driver Version                                 | 1.1.3                                                                            |
|                | Manufactured Or                                | 5/6/2001                                                                         |
|                |                                                | - Martine                                                                        |

Now the first part of your installation has been completed and ready to install the EDR Enhanced Software Development Kit.

• Run edreapi.exe found on the Eagle CD-Rom and follow the on screen instructions

### Windows NT

The Windows NT driver supports both Windows NT4.0 and Windows 2000. It does not require any special setup. To install the Windows NT drivers simply run *edrewinnt.exe* on the Eagle CD-Rom. This will automatically install the device drivers. Restart your computer when done. Open the *EagleDAQ* folder in the control panel to check if your installation was successful.

If you are running on Windows 2000 and it detects a new device simply install a default driver, or so called placeholder. This will disable the device in the plug and play manager. The NT driver will take control of the device.

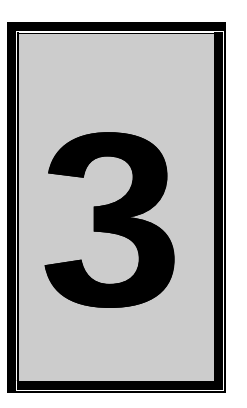

### 3. Interconnections

PCI62C has connectors for digital inputs, outputs and optically isolated inputs. The main connector, situated on the PCB, is compatible with the ISA version, the PC62C. There are 3 internal connectors that can be brought outside the computer casing via a standard ribbon cable with a bracket. All of these cables are supplied a standard accessories with the PCI62C.

### **External Connector and Accessories**

Depending on the version of PCI62C more connectors will be populated on the board. The tables below give the pinouts for all connectors, even when using the internal connector cables.

| Board Type | DB37(F)<br>External | IDC40<br>Internal | DB37(M)<br>External<br>(IRC) |
|------------|---------------------|-------------------|------------------------------|
| PCI62C16   | 1                   | 1                 | 1                            |
| PCI62C32   | 1                   | 2                 | 2                            |
| PCI62C48   | 1                   | 3                 | 3                            |

Table 3-1 PCI 62C Connectors

### **Common Line Connections**

An Opto-isolator has two connections, a positive and a negative or return connection. Some applications the negative is a common signal and therefore can be wired much simpler. The board has jumpers for connecting these signals and making the connections available on the COMX signal. The table below shows the relation between the jumpers and opto-isolators.

| Signal Name | Location | Opto  |
|-------------|----------|-------|
| COMA        | H2       | 0-7   |
| COMB        | H1       | 8-15  |
| COMC        | H3       | 16-23 |
| COMD        | H4       | 24-31 |
| COME        | H6       | 32-39 |
| COMF        | H7       | 40-47 |

**Table 3-2 Common Line Connectors** 

### **Pin Assignments**

### PCI 62C/16/32/48 - DB37 (F) External Opto 0-15

The table below shows the pin assignments for the DB37 (F) connector found on the entire PCI 62C series. It is the main connector found on all the boards. This connector is also compatible with the older ISA version, the PC62C.

| Pin | Name       | Pin | Name    |
|-----|------------|-----|---------|
| 1   | OPTO0+     | 20  | OPTO8+  |
| 2   | OPTO0-     | 21  | OPTO8-  |
| 3   | OPTO1+     | 22  | OPTO9+  |
| 4   | OPTO1-     | 23  | OPTO9-  |
| 5   | OPTO2+     | 24  | OPTO10+ |
| 6   | OPTO2-     | 25  | OPTO10- |
| 7   | OPTO3+     | 26  | OPTO11+ |
| 8   | OPTO3-     | 27  | OPTO11- |
| 9   | OPTO4+     | 28  | OPTO12+ |
| 10  | OPTO4-     | 29  | OPTO12- |
| 11  | OPTO5+     | 30  | OPTO13+ |
| 12  | OPTO5-     | 31  | OPTO13- |
| 13  | OPTO6+     | 32  | OPTO14+ |
| 14  | OPTO6-     | 33  | OPTO14- |
| 15  | OPTO7+     | 34  | OPTO15+ |
| 16  | OPTO7-     | 35  | OPTO14- |
| 17  | COMA       | 36  | COMB    |
| 18  | +12V_FUSED | 37  | DGND    |
| 19  | +5V_FUSED  |     |         |

### Table 3-3 PCI 62C External Connector – DB37 (M)

### PCI 62C – IDC40 (M) Internal Digital I/O Connector

The table below shows the pin assignments for the IDC40 (M) connector found on the PCI 62C/16/32/48. This connector is used for digital inputs and outputs.

| Pin | Name      | Pin | Name      |
|-----|-----------|-----|-----------|
| 1   | DO0       | 2   | DO1       |
| 3   | DO2       | 4   | DO3       |
| 5   | DO4       | 6   | DO5       |
| 7   | DO6       | 8   | DO7       |
| 9   | DO8       | 10  | DO9       |
| 11  | DO10      | 12  | DO11      |
| 13  | DO12      | 14  | DO13      |
| 15  | DO14      | 16  | DO15      |
| 17  | DGND      | 18  | DGND      |
| 19  | DIO       | 20  | DI1       |
| 21  | DI2       | 22  | DI3       |
| 23  | DI4       | 24  | DI5       |
| 25  | DI6       | 26  | DI7       |
| 27  | DI8       | 28  | DI9       |
| 29  | DI10      | 30  | DI11      |
| 31  | DI12      | 32  | DI13      |
| 33  | DI14      | 34  | DI15      |
| 35  | DGND      | 36  | DGND      |
| 37  | +5V_FUSED | 38  | DGND      |
| 39  | DGND      | 40  | +5V_FUSED |

Table 3-4 PCI 62C/16/32/48 Digital I/O IDC40 (M) Connector

### PCI 62C – DB37 (M) – External Digital I/O Connector

The table below shows the pin assignments for the DB37 (M) connector found on the supplied internal ribbon cable (IRC) supplied with the PCI 62C/16/32/48. This connector is used for digital inputs and outputs.

| Pin | Name | Pin | Name |
|-----|------|-----|------|
| 1   | DIO  | 20  | DI1  |
| 2   | DI2  | 21  | DI3  |
| 3   | DI4  | 22  | DI5  |
| 4   | DI6  | 23  | DI7  |

| 5  | DI8       | 24 | DI9  |
|----|-----------|----|------|
| 6  | DI10      | 25 | DI11 |
| 7  | DI12      | 26 | DI13 |
| 8  | DI14      | 27 | DI15 |
| 9  | DGND      | 28 | DGND |
| 10 | DO0       | 29 | D01  |
| 11 | DO2       | 30 | DO3  |
| 12 | DO4       | 31 | DO5  |
| 13 | DO6       | 32 | DO7  |
| 14 | DO8       | 33 | DO9  |
| 15 | DO10      | 34 | DO11 |
| 16 | DO12      | 35 | DO13 |
| 17 | DO14      | 36 | DO15 |
| 18 | DGND      | 37 | DGND |
| 19 | +5V_FUSED |    |      |

Table 3-5 PCI 62C/16/32/48 Digital I/O DB37 (M) Connector

### PCI 62C16 - IDC40 (M) Internal Opto 16-31 and 32-47

The table below shows the pin assignments for the IDC40 (M) connector found on the PCI 62C/16/32/48. This connector is used for optically isolated inputs.

| Pin | Name      | Pin | Name    |
|-----|-----------|-----|---------|
| 1   | OPTO16+   | 2   | OPTO16- |
| 3   | OPTO17+   | 4   | OPTO17- |
| 5   | OPTO18+   | 6   | OPTO18- |
| 7   | OPTO19+   | 8   | OPTO19- |
| 9   | OPTO20+   | 10  | OPTO20- |
| 11  | OPTO21+   | 12  | OPTO21- |
| 13  | OPTO22+   | 14  | OPTO22- |
| 15  | OPTO23+   | 16  | OPTO23- |
| 17  | OPTO24+   | 18  | OPTO24- |
| 19  | OPTO25+   | 20  | OPTO25- |
| 21  | OPTO25+   | 22  | OPTO25- |
| 23  | OPTO27+   | 24  | OPTO27- |
| 25  | OPTO28+   | 26  | OPTO28- |
| 27  | OPTO29+   | 28  | OPTO29- |
| 29  | OPTO30+   | 30  | OPTO30- |
| 31  | OPTO31+   | 32  | OPTO31- |
| 33  | COMC      | 34  | COMD    |
| 35  | DGND      | 36  | DGND    |
| 37  | +5V_FUSED | 38  | DGND    |
| 39  | +5V_FUSED | 40  | DGND    |

Table 3-6 PCI 62C/16/32/48 Internal Opto-Isolated Connector

### PCI 62C - DB37 (M) - External Opto 16-31 and 32-47

The table below shows the pin assignments for the DB37 (M) connector found on the supplied internal ribbon cable (IRC) supplied with the PCI 62C/16/32/48. This connector is used for digital inputs and outputs.

| Pin | Name   | Pin | Name    |
|-----|--------|-----|---------|
| 1   | OPTO0+ | 20  | OPTO8+  |
| 2   | OPTO0- | 21  | OPTO8-  |
| 3   | OPTO1+ | 22  | OPTO9+  |
| 4   | OPTO1- | 23  | OPTO9-  |
| 5   | OPTO2+ | 24  | OPTO10+ |
| 6   | OPTO2- | 25  | OPTO10- |
| 7   | OPTO3+ | 26  | OPTO11+ |
| 8   | OPTO3- | 27  | OPTO11- |
| 9   | OPTO4+ | 28  | OPTO12+ |
| 10  | OPTO4- | 29  | OPTO12- |
| 11  | OPTO5+ | 30  | OPTO13+ |
| 12  | OPTO5- | 31  | OPTO13- |
| 13  | OPTO6+ | 32  | OPTO14+ |
| 14  | OPTO6- | 33  | OPTO14- |
| 15  | OPTO7+ | 34  | OPTO15+ |
| 16  | OPTO7- | 35  | OPTO14- |
| 17  | COMA   | 36  | COMB    |
| 18  | DGND   | 37  | DGND    |

19 +5V\_FUSED

### Table 3-7 PCI 62C/16/32/48 External Opto-Isolated Connector

### **Signal Definitions**

This sections deal with all the signals abbreviations.

| Signal     | Description                               |
|------------|-------------------------------------------|
| OPTOX+     | Positive opto-isolated input              |
| OPTOX-     | Negative or common opto-isolated input    |
| DIX        | Digital input                             |
| DOX        | Digital output                            |
| DGND       | Digital ground.                           |
| +5V_FUSED  | Fused +5V power supply 200mA              |
| +12V_FUSED | Fused +12V power supply line (MAX 200mA). |
| COMX       | Common opto-isolated input.               |
| NC         | Not Connected                             |

### **Table 3-8 Signal definitions**

### **Pin Descriptions**

### **Digital Inputs DI0-15**

This is the digital input port and it is 16-bits wide.

### **Digital Inputs D00-15**

This is the digital output port and it is 16-bits wide.

### **OPTO0-47**

These are the optically isolated lines and each line can have it's own reference or can be connected to a sets common pin. This is jumper selectable on the card.

### COMA-F

These are the common pins for each set of 8 lines.

### +5V Power Pin (+5V)

This is a +5 volt fused power pin.

### +12V Power Pin (+12V)

This is a +12 volt fused power pin.

### **Digital Ground (DGND)**

All digital ground signals should be connected to this pin.

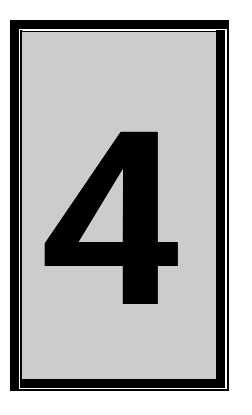

### 4. Programming Guide

The PCI62C series is supplied with a complete software development kit. EDR Enhanced (EDRE SDK) comes with drivers for many operating systems and a common application program interface (API). The API also serves as a hardware abstraction layer (HAL) between the control application and the hardware. The EDRE API makes it possible to write an application that can be used on all hardware with common sub-systems.

The PCI62C series can also be programmed at register level, but it is not recommended. A detailed knowledge of the PCI62C series is needed and some knowledge about programming Plug and Play PCI devices. We recommend that you only make use of the software provided by Eagle Technology.

### **EDR Enhanced API**

The EDR Enhanced SDK comes with both ActiveX controls and a Windows DLL API. Examples are provided in many different languages and serve as tutorials. EDRE is also supplied with a software manual and user's guide.

The EDRE API hides the complexity of the hardware and makes it really easy to program the PCI62C board. It has got functions for each basic sub-system and is real easy to learn.

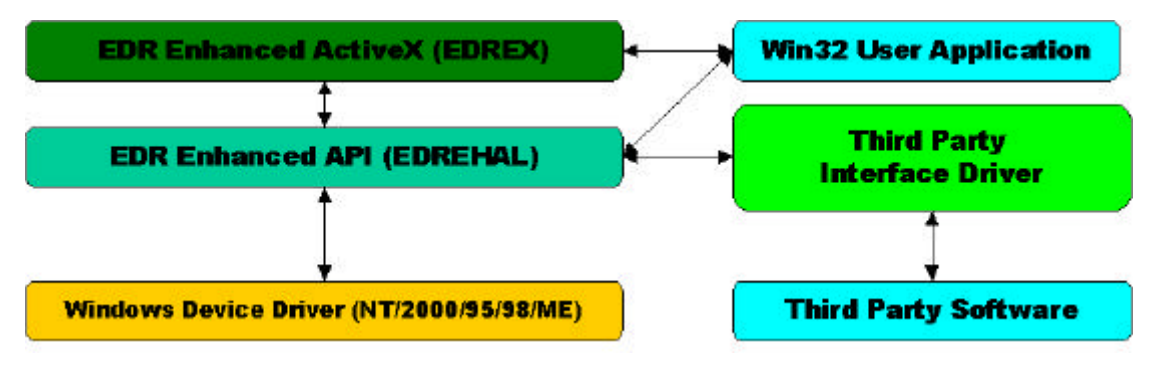

Figure 4-1 EDR Enhanced Design

### **Digital Inputs/Outputs**

The PCI62C digital I/O ports and optically isolated port are controlled and read via the digital I/O command. The digital I/O ports can be read or write to. The optically isolated ports can be read by digital input command.

### **Reading the Digital Inputs**

A single call is necessary to read a digital I/O port or an opto-isolated port.

### **API-CALL**

### Long EDRE\_DioRead(ulng Sn, ulng Port, ulng \*Value)

The serial number, port, and a pointer to variable to hold the result must be passed by the calling function. A return code will indicate if any errors occurred.

### ACTIVEX CALL

### Long EDREDioX.Read(long Port)

Only the port-number needs to be passed and the returned value will either hold an error or the value read. If the value is negative an error did occur.

### Writing to the Digital Outputs

A single call is necessary to write to a digital I/O port.

### **API-CALL**

### Long EDRE\_DioWrite(ulng Sn, ulng Port, ulng Value)

The serial number, port, and a value must be passed by the calling function. A return code will indicate if any errors occurred.

### **ACTIVEX CALL**

### Long EDREDioX.Write(long Port, ulng Value)

The port number and value to be written needs to be passed and the returned value holds an error or the value read. If the value is negative an error did occur.

| Port                                                                                 | Туре                                                                              | Assigned<br>Number    | Width                                               | Description                                                                                                    |
|--------------------------------------------------------------------------------------|-----------------------------------------------------------------------------------|-----------------------|-----------------------------------------------------|----------------------------------------------------------------------------------------------------|
| PCI62C16<br>Digital Input                                                            | Digital logic                                                                     | 0                     | 16-bits                                             | Digital inputs 0-15                                                                                                    |
| Digital Output<br>Opto 0-15                                                          | Digital logic<br>Opto-isolated                                                    | 0<br>1                | 16-bits<br>16-bits                                  | Digital outputs 0-15<br>Optically isolated lines 0-15                                                                                            |
| PCI62C32<br>Digital Input<br>Digital Output<br>Opto 0-15<br>Opto 16-31               | Digital logic<br>Digital logic<br>Opto-isolated<br>Opto-isolated                  | 0<br>0<br>1<br>2      | 16-bits<br>16-bits<br>16-bits<br>16-bits            | Digital inputs 0-15<br>Digital outputs 0-15<br>Optically isolated lines 0-15<br>Optically isolated lines 16-31                                   |
| PCI62C48<br>Digital Input<br>Digital Output<br>Opto 0-15<br>Opto 16-31<br>Opto 32-47 | Digital logic<br>Digital logic<br>Opto-isolated<br>Opto-isolated<br>Opto-isolated | 0<br>0<br>1<br>2<br>3 | 16-bits<br>16-bits<br>16-bits<br>16-bits<br>16-bits | Digital inputs 0-15<br>Digital outputs 0-15<br>Optically isolated lines 0-15<br>Optically isolated lines 16-31<br>Optically isolated lines 32-47 |

#### Port Assignments

 Table 4-1 Port Assignments

### **Programming Interrupts**

The PCI62C can generate interrupts from different sources, which include digital inputs and opto-isolaters. The interrupt sub-system is totally programmable and includes functions to configure, enable and disable interrupts.

### WARNING!

Be careful when programming the interrupt sub-system because it is easy to generate interrupts that is faster than what Windows can service. Don't try and generate interrupts faster than 10KHz. This will not work. Remember this is 10KHz in total, and not per source. The PCI62C interrupt service routine will stop servicing interrupts if at any stage it is still busy with a previous interrupt and the next one is generated.

### Configuring the Interrupt sub-system

A single call is necessary to configure the interrupt sub-system. **API-CALL** 

| Parameter | Туре | Description   |                     |
|-----------|------|---------------|---------------------|
| Source    | long | Source        | Description         |
|           |      | 0             | Digital Input       |
|           |      | 1             | Opto All            |
|           |      | 2             | Opto 0-15           |
|           |      | 3             | Opto 16-31          |
|           |      | 4             | Opto 32-47          |
| Mode      | long | Disable or Er | able a source       |
|           | _    | 0 : Disable   |                     |
|           |      | 1 : Enable    |                     |
| Туре      | long | Not Used      |                     |
| RETURN    | Long | This paramet  | er contains the err |

### Long EDREIntX.IntConfigure(long Source, long Mode, long Type)

### Table 4-2 EDREIntX.Configure Parameters

### **Enabling Interrupts**

A single call is necessary to enable the interrupt sub-system. This will also enable the global interrupt on the PCI62C and connect it to the PCI Bus.

### ACTIVEX-CALL

### Long EDREIntX.Enable

A returned error code will contain the status of the call.

error occurred

### **Disabling Interrupts**

A single call is necessary to disable the interrupt sub-system. **ACTIVEX-CALL**  *Long EDREIntX.Disable* A returned error code will contain the status of the call.

#### A returned error code will contain the status of the

### Interrupt Event

If interrupts are enabled an event will occur on each interrupt. The interrupt control's interrupt event will be triggered. The source of the interrupt will also be passed to the event handler.

### ACTIVEX-CALL

### Interrupt(long Source)

The source is the value read from the interrupt status register of the PCI62C device. The sources are binary weighted. See table below.

| Source Value | Interrupt     | Actual source |
|--------------|---------------|---------------|
| 1            | Digital Input | 0             |
| 2            | Opto All      | 1             |

| 4  | Opto 0-15  | 2 |
|----|------------|---|
| 8  | Opto 16-31 | 3 |
| 16 | Opto 32-47 | 4 |

Table 4-3 Event Source

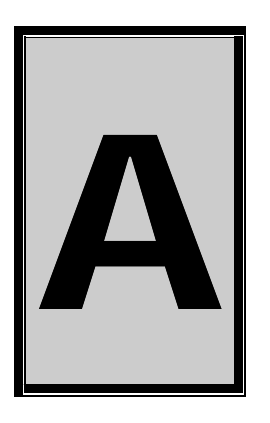

### **A.Specifications**

### **Digital Input/Output Characteristics**

Number of Digital Channels:

| Device    | Inputs | Outputs |
|-----------|--------|---------|
| PCI 62C16 | 16     | 16      |
| PCI 62C32 | 16     | 16      |
| PCI 62C48 | 16     | 16      |

Compatibility:

**D.C Characteristics** 

| Level               | Min  | Max   |
|---------------------|------|-------|
| Input Low Voltage   | 0.0V | 0.8V  |
| Input High Voltage  | 2.0V | 5.3V  |
| Output High Voltage | 2.4V |       |
| Output Low Voltage  |      | 0.45V |
| Output Current      |      | 20m∆  |

TTL

### **Opto-Isolators**

Number of Channels:

Input Characteristics

| Channels |
|----------|
| 16       |
| 32       |
| 48       |
|          |

| Characteristic               | Description      |
|------------------------------|------------------|
| Compatibility                | TTL/ANALOG       |
| Input High Voltage – LOGIC 1 | 3.1V to 24V      |
| Input Low Voltage – LOGIC 0  | 0V to 3V         |
| Isolation Voltage            | 450V rms         |
| Maximum Reverse Voltage      | 50V              |
| Peak On Current              | 1A, Pulse 300ms, |
|                              | 2% Cycle         |
| Operating On Current         | 20 mÅ            |
| Max forward current          | 50 mA            |

| Bus Interface |                                           |
|---------------|-------------------------------------------|
| Bus Type      | IBM PCI Compatible Revision 2.1 Compliant |
| Controller    | Slave                                     |
| Voltage       | 3.3V or 5V                                |

### Power Requirements

| Specification                      | PCI62C16    | PCI62C32    | PCI62C48    |
|------------------------------------|-------------|-------------|-------------|
| +5V Internal Typical               | 350 mA      | 400 mA      | 450 mA      |
| +5V External (DB37)                | 200mA Fused | 200mA Fused | 200mA Fused |
| +12V External (DB37)               | 200mA Fused | 200mA Fused | 200mA Fused |
| +5V External (IDC40 – Digital I/O) | 200mA Fused | 200mA Fused | 200mA Fused |
| +5V External (IDC40 – Opto 0-15)   | 200mA Fused | None        | None        |
| +5V External (IDC40 – Opto 16-31)  | 200mA Fused | 200mA Fused | None        |
| +5V External (IDC40 – Opto 32-47)  | 200mA Fused | 200mA Fused | 200mA Fused |

### Dimensions

PCI 62C

182 mm x 99 mm

### Connectors

PCI62C16 PCI62C32 PCI62C48 DB37 (M) External & IDC40 (M) Internal DB37 (M) External & 2 x IDC40 (M) Internal DB37 (M) External & 3 x IDC40 (M) Internal

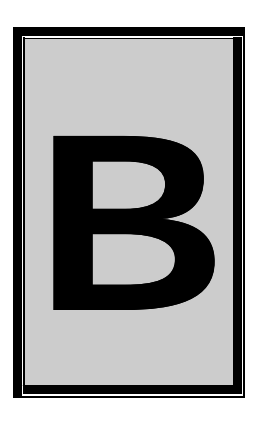

### **B.Configuration Constants**

### **Query Codes**

| Name           | Value | Description                                    |
|----------------|-------|------------------------------------------------|
| APIMAJOR       | 1     | Query EDRE API major version number.           |
| APIMINOR       | 2     | Query EDRE API minor version number.           |
| APIBUILD       | 3     | Query EDRE API build version number.           |
| APIOS          | 4     | Query EDRE API OS type.                        |
| APINUMDEV      | 5     | Query number of devices installed.             |
| BRDTYPE        | 10    | Query a board's type.                          |
| BRDREV         | 11    | Query a board's revision.                      |
| BRDYEAR        | 12    | Query a board's manufactured year.             |
| BRDMONTH       | 13    | Query a board's manufactured month.            |
| BRDDAY         | 14    | Query a board's manufactured day.              |
| BRDSERIALNO    | 15    | Query a board's serial number.                 |
| DRVMAJOR       | 20    | Query a driver's major version number.         |
| DRVMINOR       | 21    | Query a driver's minor version number.         |
| DRVBUILD       | 22    | Query a driver's build version number.         |
| ADNUMCHAN      | 100   | Query number of ADC channel.                   |
| ADNUMSH        | 101   | Query number of samples-and-hold channels.     |
| ADMAXFREQ      | 102   | Query maximum sampling frequency.              |
| ADBUSY         | 103   | Check if ADC system is busy.                   |
| ADFIFOSIZE     | 104   | Get ADC hardware FIFO size.                    |
| ADFIFOOVER     | 105   | Check for FIFO overrun condition.              |
| ADBUFFSIZE     | 106   | Check software buffer size.                    |
| ADBUFFOVER     | 107   | Check for circular buffer overrun.             |
| ADBUFFALLOC    | 108   | Check if software buffer is allocated.         |
| ADUNREAD       | 109   | Get number of samples available.               |
| ADEXTCLK       | 110   | Get status of external clock line – PCI30FG.   |
| ADEXTTRIG      | 111   | Get status of external trigger line – PCI30FG. |
| ADBURST        | 112   | Check if burst mode is enabled.                |
| ADRANGE        | 113   | Get ADC range.                                 |
| DANUMCHAN      | 200   | Query number of DAC channels.                  |
| DAMAXFREQ      | 201   | Query maximum DAC output frequency.            |
| DABUSY         | 202   | Check if DAC system is busy.                   |
| DAFIFOSZ       | 203   | Get DAC FIFO size.                             |
| CTNUM          | 300   | Query number of counter-timer channels.        |
| CTBUSY         | 301   | Check if counter-timer system is busy.         |
| DIONUMPORT     | 400   | Query number of digital I/O ports.             |
| DIOQRYPORT     | 401   | Query a specific port for capabilities.        |
| DIOPORTWIDTH   | 402   | Get a specific port's width.                   |
| INTNUMSRC      | 500   | Query number of interrupts sources.            |
| INTSTATUS      | 501   | Queries interrupt system's status.             |
| INTBUSCONNECT  | 502   | Connect interrupt system to bus.               |
| INTISAVAILABLE | 503   | Check if an interrupt is available.            |
| INTNUMTRIG     | 504   | Check number times interrupted                 |

### **Error Codes**

| Name                 | Value | Description                                 |
|----------------------|-------|---------------------------------------------|
| EDRE_OK              | 0     | Function successfully.                      |
| EDRE_FAIL            | -1    | Function call failed.                       |
| EDRE_BAD_FN          | -2    | Invalid function call.                      |
| EDRE_BAD_SN          | -3    | Invalid serial number.                      |
| EDRE_BAD_DEVICE      | -4    | Invalid device.                             |
| EDRE_BAD_OS          | -5    | Function not supported by operating system. |
| EDRE_EVENT_FAILED    | -6    | Wait on event failed.                       |
| EDRE_EVENT_TIMEOUT   | -7    | Event timed out.                            |
| EDRE_INT_SET         | -8    | Interrupt in use.                           |
| EDRE_DA_BAD_RANGE    | -9    | DAC value out of range.                     |
| EDRE_AD_BAD_CHANLIST | -10   | Channel list size out of range.             |
| EDRE_BAD_FREQUECY    | -11   | Frequency out of range.                     |
| EDRE_BAD_BUFFER_SIZE | -12   | Data passed by buffer incorrectly sized     |
| EDRE_BAD_PORT        | -13   | Port value out of range.                    |
| EDRE_BAD_PARAMETER   | -14   | Invalid parameter value specified.          |
| EDRE_BUSY            | -15   | System busy.                                |
| EDRE_IO_FAIL         | -16   | IO call failed.                             |
| EDRE_BAD_ADGAIN      | -17   | ADC-gain out of range.                      |
| EDRE_BAD_QUERY       | -18   | Query value not supported.                  |
| EDRE_BAD_CHAN        | -19   | Channel number out of range.                |
| EDRE_BAD_VALUE       | -20   | Configuration value specified out of range. |
| EDRE_BAD_CT          | -21   | Counter-timer channel out of range.         |
| EDRE_BAD_CHANLIST    | -22   | Channel list invalid.                       |
| EDRE_BAD_CONFIG      | -23   | Configuration invalid.                      |
| EDRE_BAD_MODE        | -24   | Mode not valid.                             |
| EDRE_HW_ERROR        | -25   | Hardware error occurred.                    |
| EDRE_HW_BUSY         | -26   | Hardware busy.                              |
| EDRE_BAD_BUFFER      | -27   | Buffer invalid.                             |
| EDRE_REG_ERROR       | -28   | Registry error occurred.                    |
| EDRE_OUT_RES         | -29   | Out of resources.                           |
| EDRE_IO_PENDING      | -30   | Waiting on I/O completion                   |

### Digital I/O Codes

| Name        | Value | Description                          |
|-------------|-------|--------------------------------------|
| DIOOUT      | 0     | Port is an output.                   |
| DIOIN       | 1     | Port is an input.                    |
| DIOINOROUT  | 2     | Port can be configured as in or out. |
| DIOINANDOUT | 3     | Port is an input and an output.      |

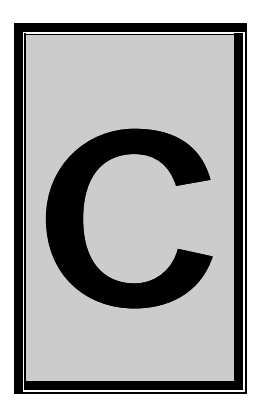

**C.Layout Diagram** 

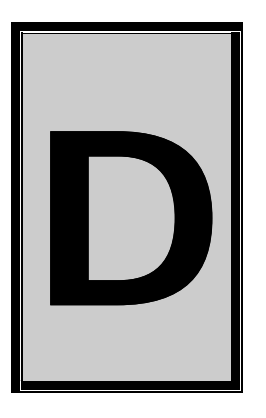

### **D.Ordering Information**

For ordering information please contact Eagle Technology directly or visit our website <u>www.eagle.co.za</u>. They can also be emailed at <u>eagle@eagle.co.za</u>.

| Board     | Description                            |
|-----------|----------------------------------------|
| PCI 62C16 | 16 Channel Optically Isolated PCI card |
| PCI 62C32 | 32 Channel Optically Isolated PCI card |
| PCI 62C48 | 48 Channel Optically Isolated PCI card |

**Table D-1 Ordering Information**